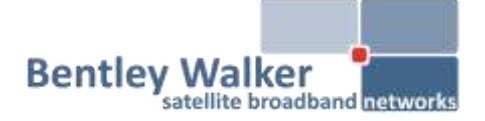

# Installation Guide

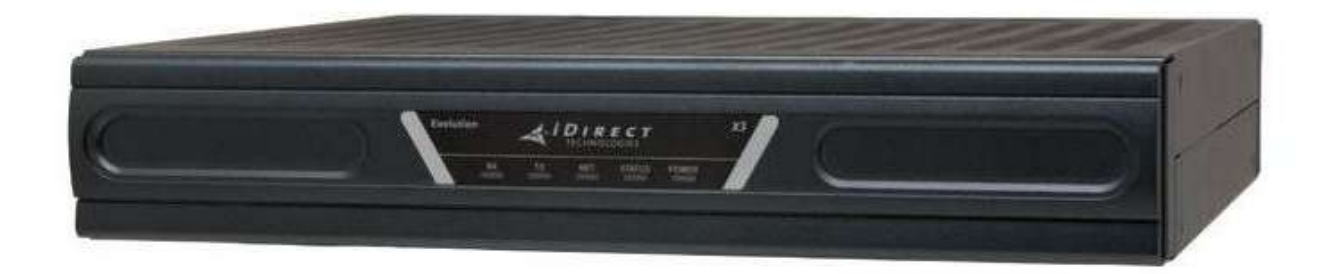

# Bentley Walker iDirect Evolution X3

### 1. Before you start

What you will need before configuring the modem

- 2. Connecting to the modem How to set up your connection to the modem
- **3. Loading the option file** How to load the required configuration file
- 4. Acquiring the satellite signal What to take into consideration when pointing the dish
- 5. Activating the modem How to start the activation process
- 6. Frequently asked questions How to telnet the modem, upgrading/downgrading firmware etc...

## 1. Before you start

- a) Please ensure that you have submitted the online activation form at http://www.bentleywalker.com/support
- b) Once this is done, you will receive the required files to configure you modem; this will include the **option file** (RmtRmtsideLatest-12345.opt) and your **IP details**.
- c) You will also need the corresponding version of iSite:

Evolution W2A (C Band)/AB1/W3A/W6/T11/T12: iSite 12.0.0.0

Evolution AM22: iSite 9.0.0.7

It is **very important** that the correct version is used depending on what satellite the modem is on; if you are unsure which version to use, please contact support

The above software can be downloaded from

http://www.bentley-walker.com/support/customerarea

Username: visitor@bentleywalker.com

Password: satellite

## 2. Connecting to the modem

a) Connect an **RJ45 cable** from the LAN port on the modem to a hub or switch (the interface runs at 100mbps/full duplex) then to a PC

If connecting straight from the modem to a PC, you may need to use a crossover cable.

b) If the modem is new (no option file loaded), set up the PC with the following **default** IP addresses

IP Address: 192.168.0.2 Subnet Mask: 255.255.255.240 Default gateway: 192.168.0.1 To do this in Windows XP go to **Start > Control Panel > Network Connections**:

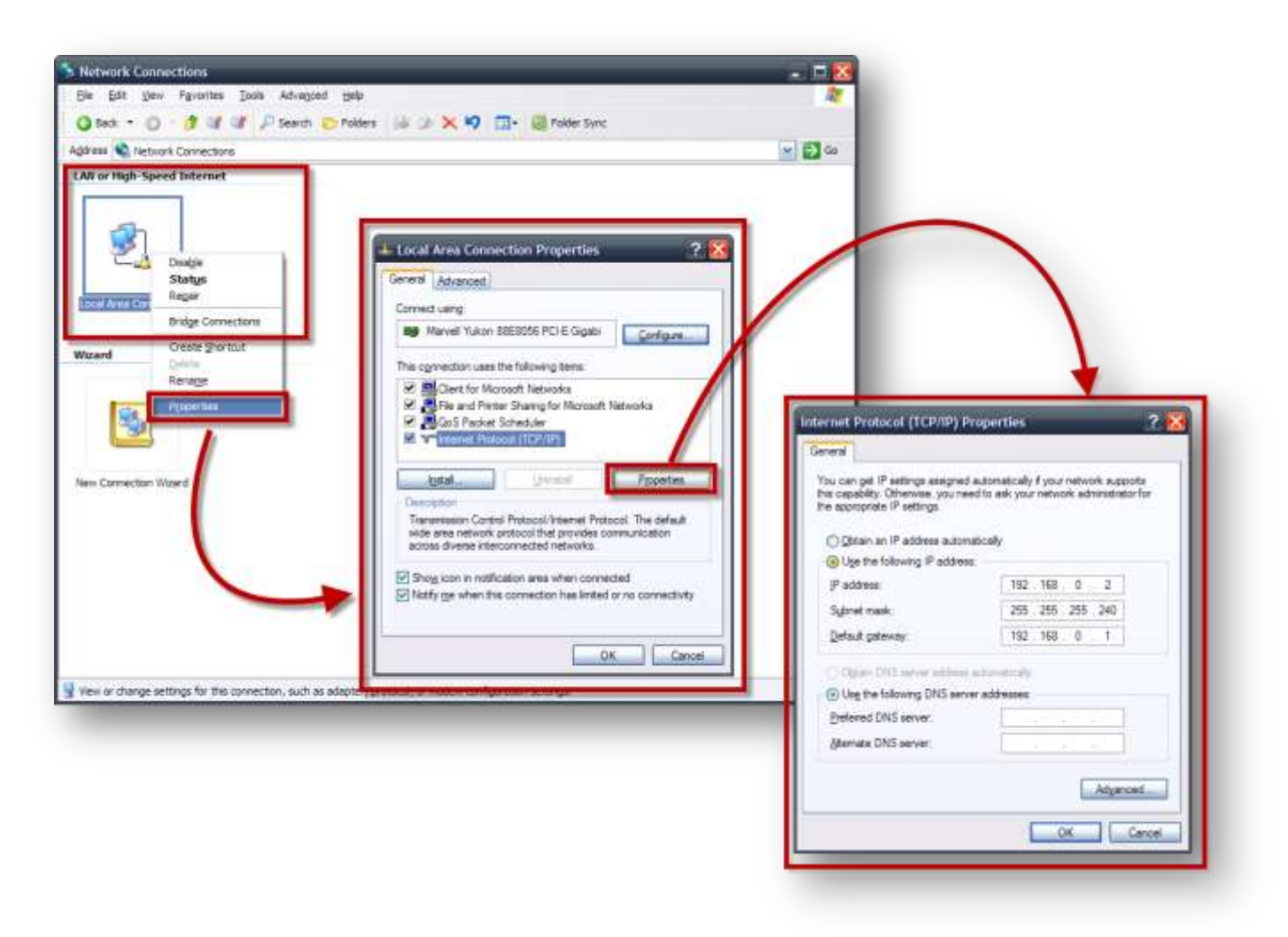

If you are having issues doing this with **Windows Vista/7**, follow the step by step guide in the **FAQ** section at the end of this document.

- a) Open a command window by using Start > Run and enter cmd
- b) At the Command window prompt enter ping and the modem IP address. For example ping 192.168.0.1

If you can reach the modem, you should get a reply similar to the following

```
Pinging 192.168.0.1 with 21 bytes of data:
Reply from 192.168.0.1: bytes=32 time<1ms TTL=128
```

If you cannot reach the switch, you should get a reply similar to the following:

Pinging 192.168.0.1 with 21 bytes of data: Request timed out.

# 3. Loading the option file

**1.** Log in to iSite by clicking on the "TDMA Remote" and clicking "Login". Log in as "Admin". The default password is: **iDirect** 

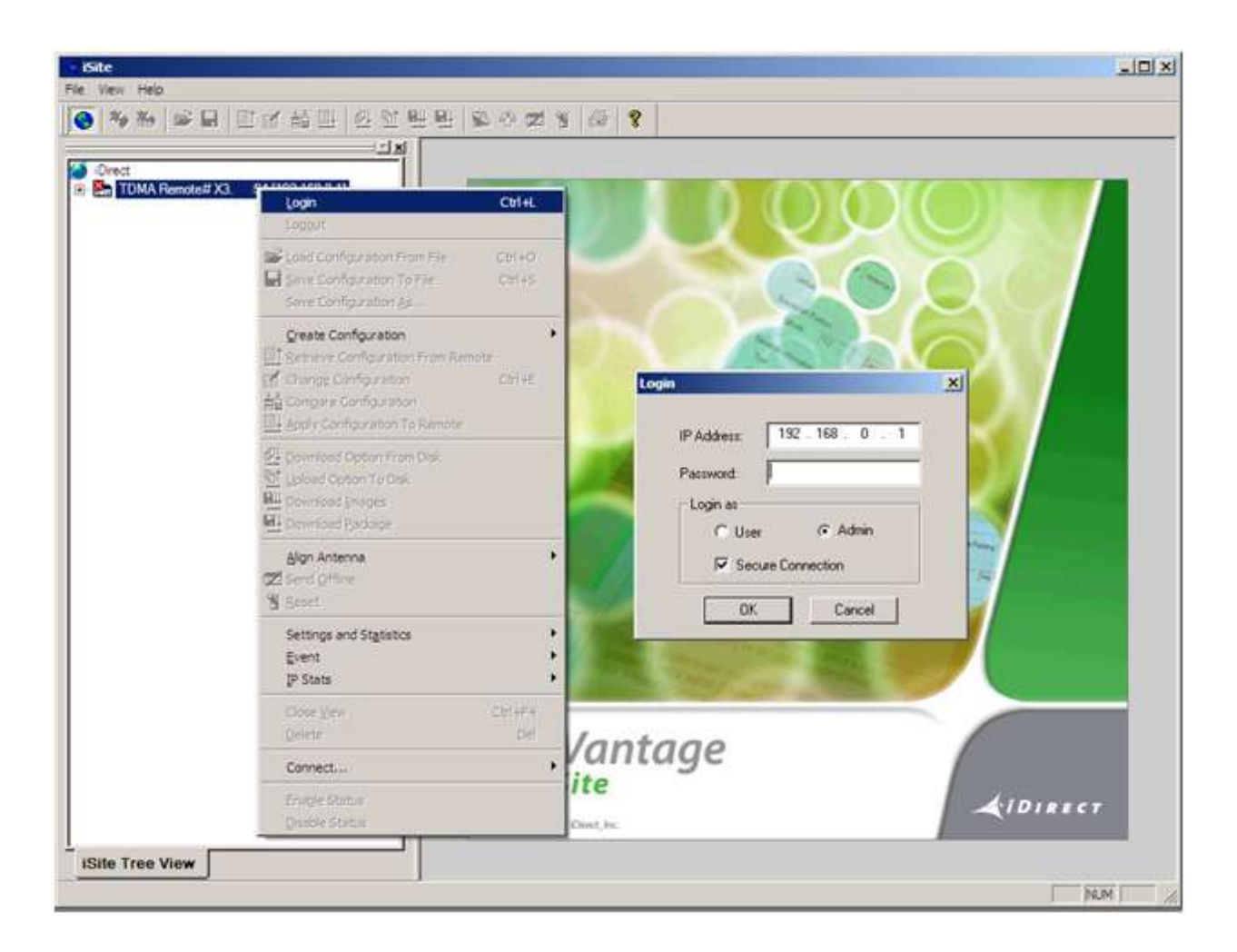

2. Once logged in, click on "Option file" in the top menu, then "Download from disk"

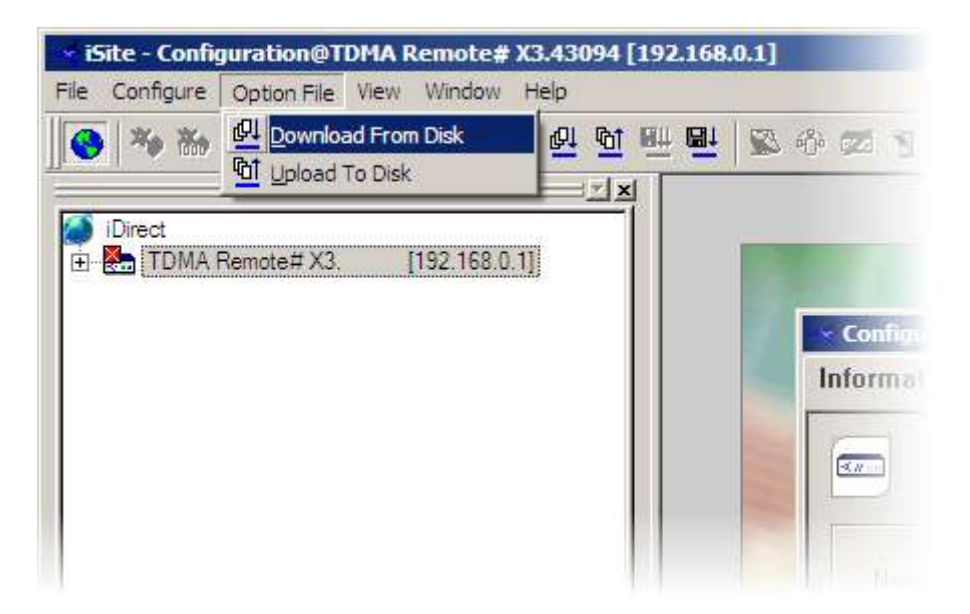

- 3. Browse to where the option file is saved and open. It should only take a few seconds to load and then the modem will reboot
- You will now need to change your computers IP settings to DHCP to reflect the update. Follow step 2 again and set IPs to obtain automatically)
- 5. Also, the password for iSite and telnet access will now have **changed** from the default "iDirect"; depending on what satellite the modem is configured for, it will be:

AB1/W2a/W3a/W6/T11/T12: bentleys2

AM22: eutelsat2008

# 4. Acquiring the satellite signal

If you are aligning the dish yourself, you will need to do the following:

a) Calculate your estimated dish pointing angles: Visit <u>http://www.bentley-walker.com/dishpointer</u>

This will return **azimuth**, which is the left and right movement of the dish; **elevation**, the up and down movement of the dish; and the **polarisation**, which is the rotation angle of the feed assembly. Use these values to point the dish in the right direction

- b) We recommend using a **Satellite Meter** such as a MaxPeak or Horizon to then find the satellite signal
- c) Once you have a lock on the signal, open up the "antenna pointing tool" in iSite, by right clicking on the remote and selecting "Align Antenna" > "Antenna Pointing"

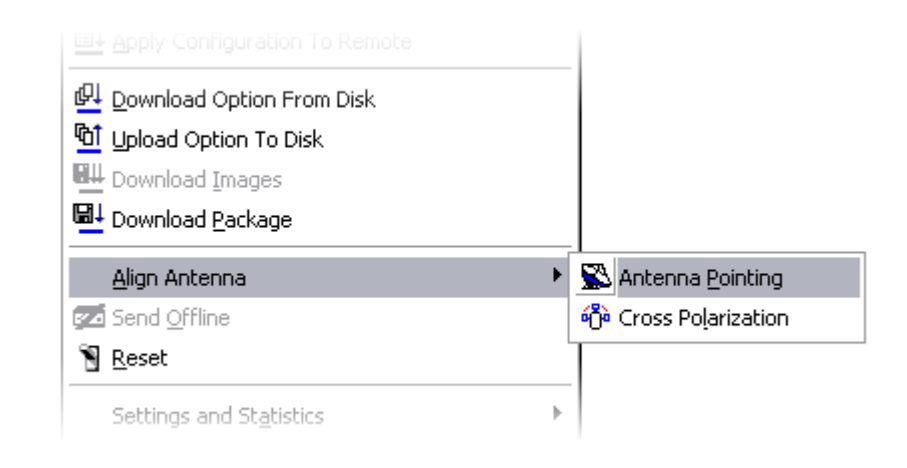

Click on the "Antenna Pointing" tab at the top then click "Start"

After a short period, the graph will start showing data; use this to adjust the dish to get the reading as high as possible (**15v** or higher)

| Antenna Pointing      |                      |                     |                      |
|-----------------------|----------------------|---------------------|----------------------|
| Look Angle Calculator | Antenna Pointing     |                     |                      |
| 25v                   |                      |                     |                      |
|                       |                      |                     |                      |
|                       |                      |                     |                      |
|                       |                      |                     |                      |
|                       |                      |                     |                      |
|                       |                      |                     |                      |
|                       |                      |                     |                      |
|                       |                      |                     |                      |
| Volte                 |                      |                     |                      |
| > 12                  |                      | Elapsed Time:       | 00:00:30             |
| □ > 2 and ·<br>■ <= 2 | := 12<br>Currer      | nt Signal Strength: | 15.050000            |
|                       | C Denne Hiller anna  | . 1                 |                      |
|                       | <- Heset Histogram - | >                   | Stop                 |
|                       |                      |                     |                      |
|                       |                      |                     | Please stop pointing |
|                       |                      |                     | to close.            |
|                       |                      |                     | Close                |

# 5. Activating the modem

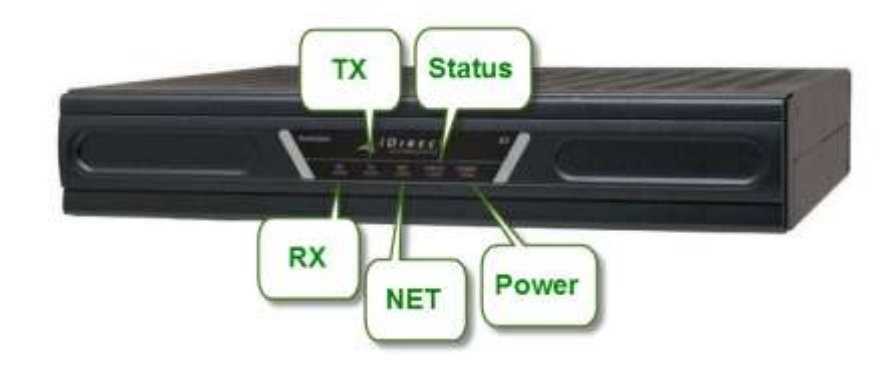

- a) Before we can activate the modem, it should have a solid receive (RX) light and a strong receive signal strength.
- b) You will then need to contact Technical Support to request activation.
   +44 2392 311 118 support@bentleywalker.com

# 6. Frequently asked questions

### Q: What is my password for iSite/telnet?

A: For a new modem, the default password is: iDirect

Once the option file is loaded, the password will change to: bentleys2 (for AM22 modems: eutelsat2008)

### Q: How do I telnet to the modem (required for troubleshooting)?

A: Open a command prompt (Click Start > run/search > type cmd > hit enter) In the command prompt, type telnet [modem IP address] (for example, telnet 192.168.0.1)

### Q: Command prompt says telnet is not a recognised command, how do I enable it in Windows 7/Vista?

**A:** To install the telnet client on Windows 7 or Windows Vista, follow the steps below:

- 1. Start
- 2. Control Panel
- 3. Programs And Features
- 4. Turn Windows features on or off
- 5. Check Telnet Client
- Hit OK Now you can start Telnet via Command Prompt

### Q: How do I check my receive signal strength?

A: Telnet to the modem and type the following command: rx snr

On most networks, the average receive strength is 10.0dB

#### Q: How do I check the modem firmware version?

A: Telnet to the modem and type the following command: version

### Q: Why can't I access the modem via telnet or iSite?

A: This can be caused by many reasons:

- Computers IPs are not configured correctly.
- Problem with LAN cable/not connected direct to X3 modem. Make sure you are not connecting through a router.
- Modem firmware version does not match the option file version. In this case, the recovery procedure will need to be performed. Contact Support for more details.

#### Q: How do I upgrade/downgrade the modem firmware?

A: Download the correct version and follow the below steps:

- 1. Connect 1 PC directly the modem, bypassing any routers
- 2. Open up iSite and login
- 3. Right click on the remote and choose "download package"
- 4. Load linux\_2.4\_bsp-x.x.x.x.pkg first, then evo\_x3\_rmt-x.x.x.pkg
- 5. DO NOT RESET WHEN COMPLETE
- 6. Download the option file provided
- 7. Reset the modem
- 8. Telnet into the terminal and type "version" to confirm

#### Q: How do I change my computer IPs in Windows Vista/7?

- 1. Open the Start menu and choose Control Panel.
- 2. Select Network and Internet.
- 3. Choose Network and Sharing Centre.
- 4. Select Change adapter settings.
- 5. Right-click on the network to be changed and select Properties, from the drop down context menu.
- 6. Click the Networking tab, from the resulting pop-up window.

7. Choose "Internet Protocol Version 4 (TCP/IPv4)." Click on the Properties button.

8. There are two options to choose from when changing the IP address. A user can either obtain an automatic IP address or manually set a new one.

9. Click the OK button at the bottom of the window. The IP address should now be changed.

| Support                              |                                                     |
|--------------------------------------|-----------------------------------------------------|
| Online Ticket System                 | http://62.49.2.48/sitehelpdesk/user/log.asp         |
| Bentley Walker Support               | support@bentleywalker.com                           |
|                                      | +44 23 9231 1118                                    |
|                                      | www.bentley-walker.com/support                      |
| Customer Information Portal<br>(CIP) | http://88.202.61.64/                                |
| Bentley Walker Downloads             | http://www.bentley-walker.com/support /customerarea |

| Product Documentation |                                            |
|-----------------------|--------------------------------------------|
| Setup Video           | http://www.youtube.com/watch?v=HnLxxcTZbXQ |
| Grade of Service      | http://www.bentley-walker.com/helpfiles    |
| Documentation         | /24_evolution_gos.pdf                      |
| Recovery Procedure    | http://www.bentley-walker.com/helpfiles    |
|                       | /39_doc170.pdf                             |